# OJS 3

#### Creare e pubblicare fascicoli

Maria Franca Lorenzoni Direzione Servizi Bibliotecari Biblioteca del Distretto Tecnologico - Sezione Ingegneria

#### Fascicoli: Crea un fascicolo

La creazione dei fascicoli è a cura del Journal Manager e dell'Editor.

| TestABside 👻         | Lavori 1                              | •           | Italiano d | > Visualizza il sito | 占 admin |
|----------------------|---------------------------------------|-------------|------------|----------------------|---------|
|                      | Fascicoli futuri Fascicoli pubblicati |             |            |                      |         |
| OTEN JOORNAL STSTEMS |                                       |             |            | (                    | Aiuto   |
| Proposte             |                                       |             |            |                      |         |
| Fascicoli            | Fascicoli futuri                      |             |            | Crea un fasci        | colo    |
| Impostazioni         | Fascicoli passati                     | N° articoli |            |                      |         |
| Impostuzioni         | Nessun                                | elemento    |            |                      |         |
| Utenti & Ruoli       |                                       |             |            |                      |         |
| Strumenti            |                                       |             |            |                      |         |
| Amministrazione      |                                       |             |            |                      |         |
|                      |                                       |             |            |                      |         |
|                      |                                       |             |            |                      |         |
|                      |                                       |             |            |                      |         |
|                      |                                       |             |            |                      |         |

#### Fascicoli: Crea un fascicolo

#### Da Fascicoli selezionare Fascicoli futuri, e cliccare su Crea un fascicolo.

| Fascicoli        |                      |                         |
|------------------|----------------------|-------------------------|
| Fascicoli futuri | Fascicoli pubblicati | <ul><li>Aiuto</li></ul> |
|                  |                      |                         |
| Fascicoli futuri | Crea un fas          | scicolo                 |
| Fascicolo        | N° articoli          |                         |
|                  | Nessun elemento      |                         |
|                  |                      |                         |
|                  |                      |                         |

#### Fascicoli: Crea un fascicolo

| Crea un fascicolo           |                        |      | ×                  |
|-----------------------------|------------------------|------|--------------------|
| Numerazione                 |                        |      |                    |
| Volume                      | Numero                 | Anno |                    |
| Titolo                      |                        |      |                    |
| 🗹 Volume 🗹 Numero           | 🗹 Anno 🗹 Titolo        |      |                    |
| Descrizione                 |                        |      |                    |
|                             |                        |      |                    |
| Immagine di conertina       |                        |      | Powered by TinyHCE |
|                             |                        |      |                    |
| Trascina un file qui per ir | niziare il caricamento |      | Carica il file     |
| Salva Annulla               |                        |      |                    |

Inserire la numerazione del fascicolo, il titolo, ed eventualmente la descrizione, caricare qui il file con l'immagine di copertina e cliccare su **Salva**.

Dopo aver creato il fascicolo, cliccare sulla freccia a sinistra per espandere il menu e rivelare nuove opzioni.

| Cagliari Engineering Journal 🔻 | Lavori 1                              |                      | 🍳 Italiano 🔹 Visualizza il sito 🛔 admin           |
|--------------------------------|---------------------------------------|----------------------|---------------------------------------------------|
| OUTEN JOURNAL SYSTEMS          | Fascicoli futuri Fascicoli pubblicati |                      | • Aiuto                                           |
| Proposte                       |                                       |                      |                                                   |
| Fascicoli                      | Fascicoli futuri                      |                      | Crea un fascicolo                                 |
| Impostazioni                   | Fascicolo                             | N° artico            | di                                                |
| Utenti & Ruoli                 |                                       |                      |                                                   |
| Strumenti                      |                                       |                      |                                                   |
| Amministrazione                |                                       | OPEN JOURNAL SYSTEMS | Fascicoli futuri Fascicoli pubblicati             |
|                                |                                       | Proposte             |                                                   |
|                                |                                       | Fascicoli            | Fascicoli futuri                                  |
| Cliccare                       | SU                                    | Impostazioni         | Fascicolo                                         |
| Modific                        | a ner                                 |                      | N.1                                               |
| iviounica                      |                                       | Utenti & Ruoli       | Modifica Anteprima Pubblica il fascicolo Cancella |
| acceder                        | e alla                                | Strumenti            |                                                   |
| Gestion                        | e                                     | Amministrazione      |                                                   |
| fascicol                       | 0.                                    |                      |                                                   |

Nella Gestione fascicolo è possibile visualizzare il Sommario, modificare i Dati del fascicolo già inseriti, le Gabbie del fascicolo e gli Identificativi.

Il Sommario è vuoto per i nuovi fascicoli, mentre risulta precompilato per i fascicoli che contengono proposte ricevute, già revisionate e schedulate per la pubblicazione.

| Gestione fasc | cicolo: : N. 1     |                      |                |         | × |
|---------------|--------------------|----------------------|----------------|---------|---|
| Sommario      | Dati del fascicolo | Gabbie del fascicolo | Identificativi | • Aiuto |   |
|               |                    | Nessun elemento      |                |         |   |
|               |                    |                      |                |         |   |

Per associare un contributo ad un fascicolo, l'editor deve partire dal menu **Proposte**, selezionare quella da pubblicare e dalla scheda **Produzione** selezionare **Pianifica per la pubblicazione**.

| Cagliari Engineering Journal 🔻 | Lavori 1                                                            |                  |             |                |                          | 😧 Italiano           | Visualizza il sito | 🔺 admin |
|--------------------------------|---------------------------------------------------------------------|------------------|-------------|----------------|--------------------------|----------------------|--------------------|---------|
|                                |                                                                     |                  |             |                | Metadati                 | Storia editoriale    | Archivio delle pro | oposte  |
|                                | Un Articolo sull'Italia ai tempi del coronavirus<br>Roberto Burioni |                  |             |                |                          |                      |                    |         |
| Fascicoli                      | Proposta Revisione Copyediting Produzione                           |                  |             |                |                          |                      |                    | Aiuto   |
| Impostazioni                   | File pronti per la produzione                                       |                  |             |                | Q Cerca Carica file      | Pianifica per la pub | blicazione         |         |
| Utenti & Ruoli                 |                                                                     | Non ci sono file |             |                |                          |                      |                    | — U     |
| Strumenti                      |                                                                     |                  |             |                |                          | Partecipanti         | Assegnaz           | ione    |
| Amministrazione                |                                                                     |                  |             |                |                          | Nes                  | sun elemento       |         |
|                                | Discussioni durante la produzione                                   |                  |             |                | Aggiungi una discussione |                      |                    |         |
|                                | Nome                                                                |                  | Da parte di | Ultima replica | Repliche Chiusa          |                      |                    |         |
|                                |                                                                     | Nessun elemento  |             |                |                          |                      |                    |         |
|                                |                                                                     |                  |             |                |                          |                      |                    |         |
|                                | Gabbie                                                              |                  |             |                | Aggiungi una gabbia      |                      |                    |         |
|                                | ► <u>Pdf</u>                                                        |                  |             |                |                          |                      |                    |         |
|                                |                                                                     |                  |             |                |                          |                      |                    |         |

Dopo aver selezionato **Pianifica per la pubblicazione** occorre attribuire il contributo ad un fascicolo scegliendolo dal menù a tendina, compilare i campi richiesti e cliccare su **Salva**.

| Fascicoli futuri                                                                                                  |                                        |      |  |
|----------------------------------------------------------------------------------------------------|----------------------------------------|------|--|
| Da assegnare *                                                                                                    |                                        |      |  |
| P i i                                                                                                    |                                        |      |  |
| Paginazione                                                                                                    |                                        |      |  |
|                                                                                                    |                                        |      |  |
| Paginazione                                                                                                    |                                        |      |  |
| Paginazione                                                                                                    |                                        |      |  |
| Paginazione Permessi                                                                                              |                                        |      |  |
| Paginazione<br>Permessi<br>O Collega i seguenti permessi a                                                        | alla proposta:                         |      |  |
| Paginazione Permessi Collega i seguenti permessi http://creativecommons.org/lic                                   | alla proposta:<br>enses/by-nd/4.0      |      |  |
| Paginazione Permessi Collega i seguenti permessi http://creativecommons.org/lic                                   | alla proposta:<br>enses/by-nd/4.0      |      |  |
| Paginazione Permessi Collega i seguenti permessi http://creativecommons.org/lic URL della licenza Roberto Burioni | alla proposta:<br>enses/by-nd/4.0<br>😵 | 2020 |  |

**Sommario**: il contributo comparirà nel sommario del fascicolo scelto. Utilizzare la freccia blu accanto a ciascun articolo per rivelare i collegamenti per accedere direttamente al record della proposta.

| Gestione fascicolo: : N. 1                                           | ×       |
|----------------------------------------------------------------------|---------|
| Sommario Dati del fascicolo Gabbie del fascicolo Identificativi      | 0 Aiuto |
|                                                                      | Ordina  |
| Saggi                                                                |         |
| <ul> <li>Un Articolo sull'Italia ai tempi del coronavirus</li> </ul> |         |
|                                                                      |         |
|                                                                      |         |

Utilizzare la freccia blu accanto a ciascun articolo per rivelare ulteriori opzioni. Utilizzare il collegamento **Ordina** per cambiare l'ordine degli articoli nel sommario.

| Sestione fasc                    | ticolo: : N. 1             |                      |                | ×      |
|----------------------------------|----------------------------|----------------------|----------------|--------|
| Sommario                         | Dati del fascicolo         | Gabbie del fascicolo | Identificativi | Aiuto  |
|                                  |                            |                      |                | Ordina |
| Articoli                         |                            |                      |                |        |
| <ul> <li>Prova di qui</li> </ul> | licksubmit                 |                      |                |        |
| Saggi                            |                            |                      |                |        |
| <ul> <li>Un Articolo</li> </ul>  | sull'Italia ai tempi del c | oronavirus           |                |        |
|                                  |                            |                      |                |        |

Dati del fascicolo fornisce accesso alla Numerazione del volume (Volume, Numero, Anno), al Titolo, alla Descrizione del volume o fascicolo e a tutti i dati inseriti al momento della creazione del fascicolo stesso. Qui è possibile caricare il file con l'immagine di copertina; cliccare su Salva per rendere effettive le modifiche.

| Gestione fasc                                        | icolo: : N. 1                                  |                    |               |       | ×                  |
|------------------------------------------------------|------------------------------------------------|--------------------|---------------|-------|--------------------|
| Sommario                                             | Dati del fascicolo                             | Gabbie del fascico | olo Identific | ativi | • Aiuto            |
| Numerazione<br>0<br>Volume<br>Quaderni CEJ<br>Titolo | 1<br>Numero                                    | <b>O</b><br>Art    | 100           |       | Ø                  |
| □ Volume ☑<br>Descrizione                            | Numero 🗆 Anno                                  | Titolo             | 🕻 🛋 Upload    |       | •                  |
| Primo numero                                         | della collana Quaderni                         | CEJ                |               | _     |                    |
|                                                      |                                                |                    |               |       |                    |
|                                                      |                                                |                    |               |       | Powered by TinyHCE |
| Immagine di<br>Trascina un fil                       | <b>copertina</b><br>le qui per iniziare il car | icamento           |               |       | Carica il file     |
| Salva Ann                                            | ulla                                           |                    |               |       |                    |

**Gabbie del fascicolo**: consente di creare una gabbia completa del fascicolo (es. un PDF contenente tutti gli articoli). Cliccare sul collegamento **Crea una gabbia per tutto il fascicolo** quindi caricare il file (ad es. pdf) dell'intero fascicolo, compilare con i dati richiesti, evidenziati da asterisco rosso perché obbligatori (Etichetta, Identificatore pubblico della gabbia e Lingua) e cliccare su **Salva**.

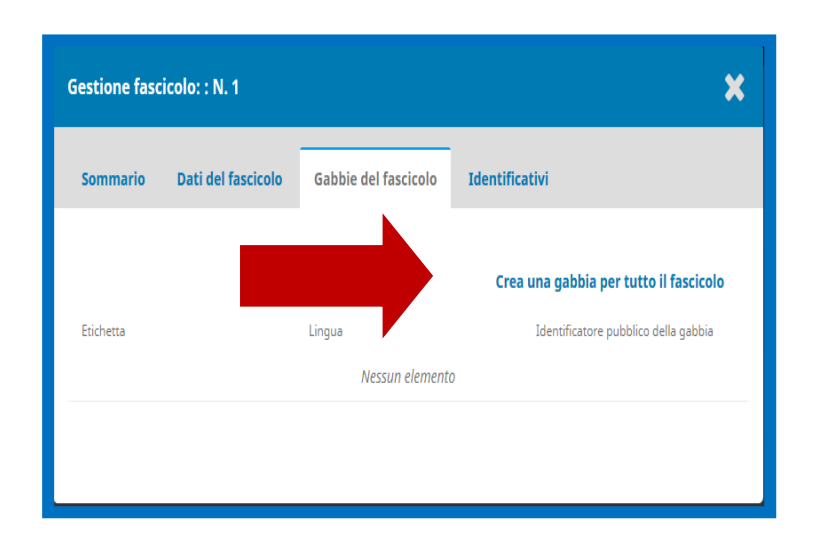

| Crea una gabbia per tutto il fascicolo           | ×              |
|--------------------------------------------------|----------------|
| Gabbia del fascicolo *                           |                |
| Trascina un file qui per iniziare il caricamento | Carica il file |
| Etichetta *                                      |                |
|                                                  |                |
| Identificatore pubblico della gabbia *           |                |
| Lingua *                                         |                |
| Italiano                                         | ~              |
| Salva Annulla                                    |                |
|                                                  |                |

**Identificativi**: questo è un campo opzionale. Per impostazione predefinita ai fascicoli viene assegnato un URL basato sul loro ID numerico, ma è possibile utilizzare questo spazio per aggiungere un DOI per il fascicolo, se la propria rivista li supporta.

| Gestione fasci      | colo: : N. 1          |                          |                | ×       |
|---------------------|-----------------------|--------------------------|----------------|---------|
| Sommario            | Dati del fascicolo    | Gabbie del fascicolo     | Identificativi | 1 Aiuto |
| Quaderni CEJ 1      |                       |                          |                |         |
| Public URL identifi | 2r                    |                          |                |         |
| NBN:IT              |                       |                          |                |         |
| Si può richiedere   | un NBN solo dopo la p | ubblicazione del Numero/ | Volume         |         |
| Salva Annu          | illa                  |                          |                |         |

Per pubblicare il fascicolo cliccare su **Pubblica il fascicolo**, inviare la mail di notifica a tutti gli utenti registrati se lo si desidera e cliccare su **OK**.

| Fascicoli futuri Fascicoli pubblicati                                                                                |             |
|----------------------------------------------------------------------------------------------------|-------------|
| Fascicoli futuri                                                                                                    | N° articoli |
| <ul> <li>V. 1 N. 1 (2019): Fascicolo 2019 test</li> <li>Modifica Anteprima Pubblica il fascicolo Cancella</li> </ul> | 0           |
|                                                                                                    |             |

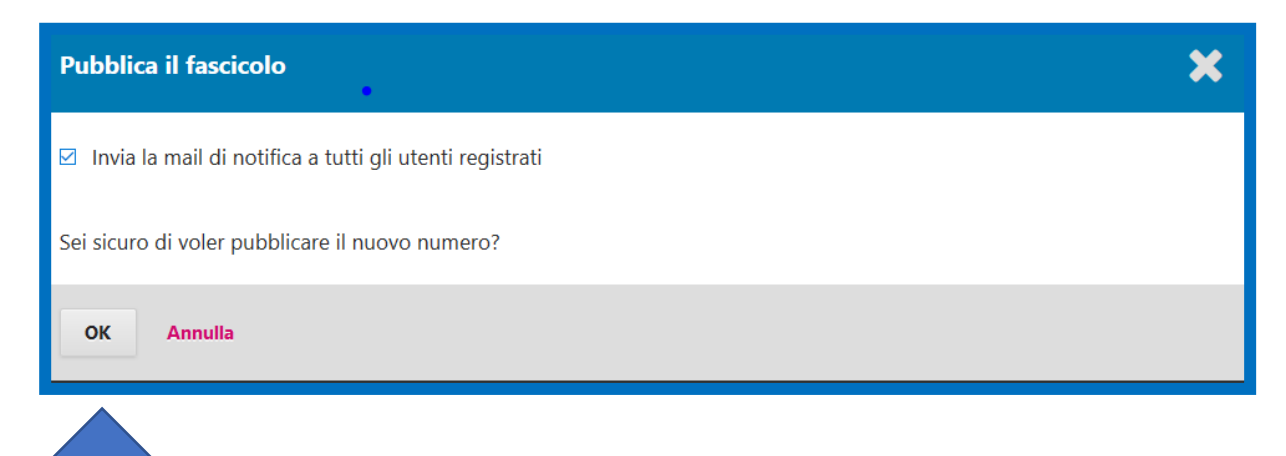

Dopo aver pubblicato il fascicolo, è possibile cliccare su **Visualizza il sito** in alto a destra per verificare il risultato.

| 🛛 Italiano 💿 Visualizza il sito 🔺 admin | U |
|-----------------------------------------|---|
|                                         |   |
|                                         |   |
|                                         |   |
| Aiuto                                   |   |
|                                         |   |
| Cura un frazier la                      |   |
| Crea un fascicolo                       |   |
|                                         |   |

Visualizzazione del fascicolo nell'interfaccia lettore:

| Cagliari Engineering Journal |             |              |        |        |  |  |
|------------------------------|-------------|--------------|--------|--------|--|--|
| Ultimo fascicolo             | Archivi     | Quaderni CEJ | Avvisi | Info 👻 |  |  |
| Home / Archivi               | / V. 2 N. 1 | (2019)       |        |        |  |  |
| Pubblicato: 2020-04-01       |             |              |        |        |  |  |
| — Fascicolo com              | apleto —    | -            |        |        |  |  |

#### Fascicoli: futuri e passati

Da queste pagine si accede alla gestione dei Fascicoli futuri e dei fascicoli pubblicati (Fascicoli passati).

Ogni fascicolo elencato in queste pagine può essere espanso usando la piccola freccia a sinistra per rivelare le opzioni ulteriori.

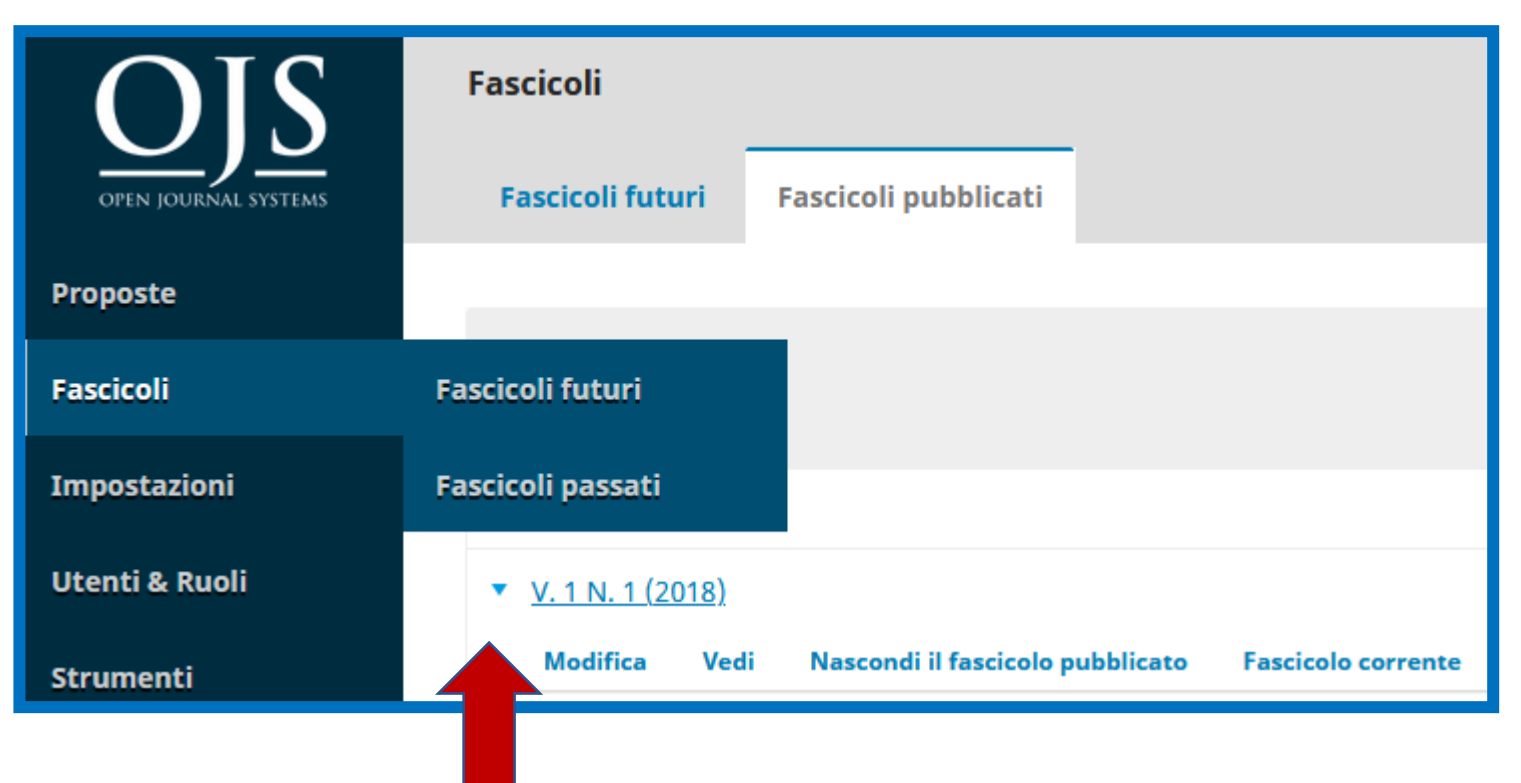

## Fascicoli futuri:

Modifica, Anteprima, Pubblica il fascicolo, Cancella.

#### Fascicoli futuri

Per i Fascicoli futuri cliccando sulla freccia azzurra alla sinistra del numero selezionato è possibile accedere al menù di Modifica, Anteprima, Pubblica il fascicolo, Cancella.

| Fascicoli                                         |                   |
|---------------------------------------------------|-------------------|
| Fascicoli futuri Fascicoli pubblicati             | Aiuto             |
|                                                   |                   |
| Fascicoli futuri                                  | Crea un fascicolo |
| Fascicolo                                         | Nº articoli       |
| ▼ <u>N.1</u>                                      | 2                 |
| Modifica Anteprima Pubblica il fascicolo Cancella |                   |
|                                                   |                   |

La scheda Modifica offre la possibilità di accedere alla gestione del fascicolo selezionato, ai contenuti e ai metadati. Tra i dettagli del fascicolo che possono essere modificati: l'indice, la data di pubblicazione, il titolo e i dettagli del volume. Se si stanno utilizzando identificatori pubblici, come il DOI, possono essere modificati qui.

| Gestione fasc | icolo: : N. 1               |                      |                | ×       |
|---------------|-----------------------------|----------------------|----------------|---------|
| Sommario      | Dati del fascicolo          | Gabbie del fascicolo | Identificativi | e Aiuto |
|               |                             |                      |                | Ordina  |
| Articoli      |                             |                      |                |         |
| Prova di qu   | icksubmit                   |                      |                |         |
| Saggi         |                             |                      |                |         |
| Un Articolo   | sull'Italia ai tempi del co | oronavirus           |                |         |
|               |                             |                      |                |         |
|               |                             |                      |                |         |

Sommario: riordina gli articoli programmati per la pubblicazione nel fascicolo selezionato. Da qui è possibile cambiare l'ordinamento dei fascicoli o riordinare intere sezioni. Prima che un articolo possa apparire qui, dovrà essere pianificato per la pubblicazione.

| Gestione fase                   | cicolo: : N. 1             |                      |                | ×       |
|---------------------------------|----------------------------|----------------------|----------------|---------|
| Sommario                        | Dati del fascicolo         | Gabbie del fascicolo | Identificativi | 0 Aiuto |
|                                 |                            |                      |                | Ordina  |
| Articoli                        |                            |                      |                | ŕ       |
| <ul> <li>Prova di qu</li> </ul> | licksubmit                 |                      |                |         |
| Saggi                           |                            |                      |                |         |
| Un Articolo                     | sull'Italia ai tempi del c | oronavirus           |                |         |
|                                 |                            |                      |                |         |
|                                 |                            |                      |                |         |

| Gestione fasc                        | icolo: : N. 1                                  |                  |                  |         | ×                  |
|--------------------------------------|------------------------------------------------|------------------|------------------|---------|--------------------|
| Sommario                             | Dati del fascicolo                             | Gabbie del fasci | colo Identifi    | icativi | 0 Aiuto            |
| Numerazione<br>0<br>Volume           | e<br>1<br>Numero                               |                  | <b>0</b><br>Anno |         |                    |
| Quaderni CEJ<br>Titolo               | ] Numero 🗌 Anno                                | Titolo           |                  |         | 8                  |
| Primo numero                         | I 및 IΞ ΙΞ<br>della collana Quadern             | i CEJ            | Upload           | ÷       | Powened by TinyHCE |
| <b>Immagine di</b><br>Trascina un fi | <b>copertina</b><br>le qui per iniziare il car | icamento         |                  |         | Carica il file     |
| Salva Anr                            | nulla                                          |                  |                  |         |                    |

#### Dati del fascicolo

Qui è possibile impostare dati fondamentali come la data di pubblicazione, titolo, numero di volume e anno. Se lo si desidera, si può anche dare a ogni numero una descrizione e un'immagine di copertina. Se non si vogliono visualizzare i dettagli del volume sul sito della rivista, è possibile deselezionare le caselle di controllo visualizzate qui.

Gabbie del fascicolo: consente di creare una gabbia contenente l'intero fascicolo. Alcune riviste potrebbero voler pubblicare una gabbia dell'intero numero insieme alle etichette per ogni singolo articolo. Se si ha un PDF o un altro formato contenente l'intero contenuto del fascicolo, si può aggiungere qui.

|                                                       | Gestione fasci                                                                       | colo: : N. 1       |                      | ×                                                                              |
|-------------------------------------------------------|--------------------------------------------------------------------------------------|--------------------|----------------------|--------------------------------------------------------------------------------|
|                                                       | Sommario                                                                             | Dati del fascicolo | Gabbie del fascicolo | Identificativi                                                                 |
| Crea una g<br>Gabbia del<br>Trascina u<br>Etichetta * | abbia per tutto il fascicolo<br>fascicolo *<br>n file qui per iniziare il caricament | 0                  | Carica il file       | Crea una gabbia per tutto il fascicolo<br>Identificatore pubblico della gabbia |
| Lingua *<br>Italiano                                  | Annulia                                                                              |                    | v                    | 22                                                                             |

#### Fascicoli futuri: Anteprima

La scheda **Anteprima c**onsente di passare rapidamente alla versione pubblica del fascicolo sul sito della rivista, visualizzando l'anteprima del fascicolo anche se non è stato ancora pubblicato.

| Fascicoli                                         |                   |
|---------------------------------------------------|-------------------|
| Fascicoli futuri Fascicoli pubblicati             | Đ Aiuto           |
|                                                   |                   |
| Fascicoli futuri                                  | Crea un fascicolo |
| Fascicolo                                         | N° articoli       |
| ▼ <u>N.1</u>                                      | 2                 |
| Modifica Anteprima Pubblica il fascicolo Cancella |                   |
|                                                   |                   |

## Fascicoli futuri: Pubblica il fascicolo

**Pubblica il fascicolo:** cliccando su **OK** il fascicolo sarà pubblicato; togliere il flag se non si desidera inviare mail agli utenti.

| Fascicoli                                                                                                    |                                                         |                   |
|----------------------------------------------------------------------------------------------------|---------------------------------------------------------|-------------------|
| Fascicoli futuri Fascicoli pubblicati                                                                               |                                                         | e Aiuto           |
| Fascicoli futuri         Fascicolo         ▼       N.1         Modifica       Anteprima       Pubblica il fascicolo | N° articoli<br>2<br>Cancella                            | Crea un fascicolo |
|                                                                                                    | Pubblica il fascicolo                                   | ×                 |
|                                                                                                    |                                                         |                   |
|                                                                                                    | Itvia la mail di notifica a tutti gli utenti registrati |                   |
|                                                                                                    | Sei sicuro di voler pubblicare il nuovo numero?         |                   |

#### Fascicoli futuri: Pubblica il fascicolo

Pubblica il fascicolo: apporre il flag su Invia mail di notifica a tutti gli utenti registrati se si vuole comunicare la notizia agli utenti.

|   | Pubblica il fascicolo                                     | × |
|---|-----------------------------------------------------------|---|
|   | 🗹 Invia la mail di notifica a tutti gli utenti registrati |   |
| ŕ | Sei sicuro di voler pubblicare il nuovo numero?           |   |
|   | OK Annulla                                                |   |
|   |                                                           |   |

Identificativi: il Public URL Identifier è una stringa di testo che viene utilizzata nell'URL per il fascicolo in questione. Per impostazione predefinita ai fascicoli viene assegnato un URL basato sul loro ID numerico. Ma nel caso in cui si voglia, si può attribuire un nome come ad es. "10th-anniversary-issue", che crea URL più leggibili.

| Gestione fasc      | icolo: : N. 1           |                          |                | ×       |
|--------------------|-------------------------|--------------------------|----------------|---------|
| Sommario           | Dati del fascicolo      | Gabbie del fascicolo     | Identificativi | • Aiuto |
| Quaderni CEJ 1     |                         |                          |                |         |
| Public URL identij | fier                    |                          |                |         |
| NBN:IT             |                         |                          |                |         |
| Si può richiedere  | e un NBN solo dopo la p | ubblicazione del Numero/ | Volume         |         |
| Salva Ann          | nulla                   |                          |                |         |

Se si desidera modificare uno degli articoli contenuti nel fascicolo cliccare sulla freccia blu accanto al titolo dell'articolo per accedere al sottomenù Proposta e Rimuovi (per eliminare l'articolo dal fascicolo e pubblicarlo eventualmente in un altro fascicolo).

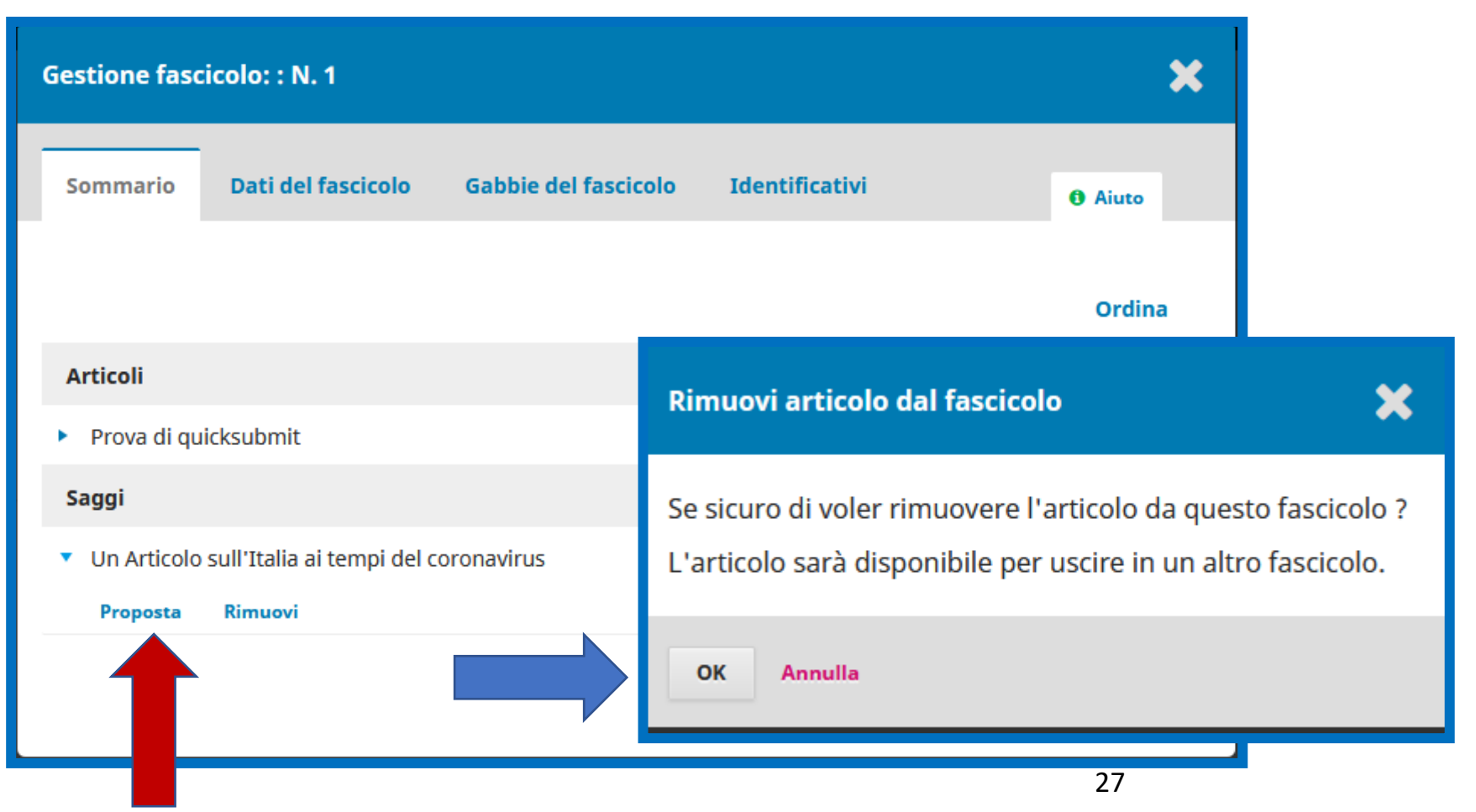

Cliccando su Proposta si accede direttamente ad una delle fasi (Proposta, Revisione, Copyediting, Produzione) in cui si trova in quel momento l'articolo selezionato. (Nell'esempio proposto è la fase di Revisione).

|                                                                 |                                                       |          |                | Metadati         | Storia editoriale                    | Archivio delle proposte |
|-----------------------------------------------------------------|-------------------------------------------------------|----------|----------------|------------------|--------------------------------------|-------------------------|
| Un Articolo sull<br>Roberto Burioni                             |                                                       |          |                |                  |                                      |                         |
| Proposta Revisione Copyediting Produzione                       |                                                       |          |                |                  |                                      | • Aiuto                 |
| Round 1 Nuovo round di revisione                                |                                                       |          |                |                  |                                      |                         |
| <b>Round 1 Status</b><br>In attesa delle risposte dai revisori. |                                                       |          |                |                  |                                      |                         |
| File della revisione                                            |                                                       |          | Q Cerca Carica | a/seleziona file | Richiedi revisioni                   |                         |
| 13961-1 Articolo, 471.pdf                                       |                                                       | Articolo |                |                  | Accettata                            |                         |
|                                                                 |                                                       |          |                |                  | Non accettata                        |                         |
| Revisori                                                        |                                                       |          | Aggiu          | ngi un revisore  | Partecipanti                         | Assegnazione            |
| <ul> <li>pippo pippuzzo autore</li> </ul>                       | Richiesta accettata<br>Scadenza revisione: 2020-06-06 | Cieco    |                |                  | Editor in capo                       |                         |
|                                                                 |                                                       |          |                |                  | <ul> <li>Maria Franca Lor</li> </ul> | renzoni                 |
| Revisioni                                                       |                                                       |          | Q Cerca        | Carica file      |                                      |                         |
|                                                                 | Non ci sono file                                      |          |                |                  |                                      |                         |

## Fascicoli passati (pubblicati)

#### Fascicoli passati

Ogni fascicolo elencato tra i fascicoli passati può essere espanso usando la piccola freccia a sinistra per mostrare le opzioni ulteriori. Nel caso di fascicoli pubblicati le opzioni sono: Modifica, Vedi, Nascondi il fascicolo pubblicato, Cancella.

| Fascicoli                                               |                       |             |
|---------------------------------------------------------|-----------------------|-------------|
| Fascicoli futuri Fascicoli pubblicati                   |                       | 0 Aiuto     |
| Fascicoli passati                                       |                       | Ordina      |
| Fascicolo                                               | Data di pubblicazione | N° articoli |
| ▼ <u>V. 2 N. 1 (2019)</u>                               | 2020-05-28            | 5           |
| Modifica Vedi Nascondi il fascicolo pubblicato Cancella |                       |             |
| y (2018)                                                | 2018-11-29            | 2           |
|                                                         |                       |             |

**Modifica**: gestisce i contenuti e i metadati del fascicolo selezionato.

Modifica: gestisce i contenuti e i metadati del fascicolo selezionato (nell'esempio un fascicolo già pubblicato). Tra i dettagli del fascicolo che possono essere modificati: l'indice, la data di pubblicazione, il titolo e i dettagli del volume. Se si stanno utilizzando identificatori pubblici, come il DOI, possono essere modificati qui.

| Gestione fas                  | cicolo: : V. 1 N. 1 (201 | 8)                   |                | ×       |
|-------------------------------|--------------------------|----------------------|----------------|---------|
| Sommario                      | Dati del fascicolo       | Gabbie del fascicolo | Identificativi | e Aiuto |
|                               |                          |                      |                | Ordina  |
| Articoli                      |                          |                      |                |         |
| <ul> <li>Attestato</li> </ul> |                          |                      |                |         |
| prima prov                    | a submission             |                      |                |         |
|                               |                          |                      |                |         |
|                               |                          |                      |                |         |

Cliccare sulla freccia blu accanto al titolo dell'articolo per accedere al sottomenù Proposta e Rimuovi (per eliminare l'articolo dal fascicolo e pubblicarlo eventualmente in un altro fascicolo).

| Gestione fasc                                    | cicolo: : V. 1 N. 1 (201 | 18)       |                                                                                      | ×                                              |
|--------------------------------------------------|--------------------------|-----------|--------------------------------------------------------------------------------------|------------------------------------------------|
| Sommario                                         | Dati del fascicolo       | Gabbie de | el fascicolo Identificativi                                                          | 1 Aiuto                                        |
| Articoli                                         |                          |           |                                                                                      | Ordina                                         |
| <ul><li>Attestato</li></ul>                      |                          |           | Rimuovi articolo dal fascicolo                                                       | ×                                              |
| <ul> <li>prima prov</li> <li>Proposta</li> </ul> | a submission<br>Rimuovi  |           | Se sicuro di voler rimuovere l'articolo<br>L'articolo sarà disponibile per uscire in | da questo fascicolo ?<br>n un altro fascicolo. |
|                                                  |                          |           | OK Annulla                                                                           |                                                |
|                                                  |                          |           | 32                                                                                   |                                                |

Cliccando su Proposta si accede direttamente ad una delle fasi (Proposta, Revisione, Copyediting, Produzione) in cui si trova in quel momento l'articolo selezionato. (Nell'esempio al Copyediting).

|                                                                                          |                  |             |                |                   | Metadati | Storia editoriale               | Archivio delle proposte |
|------------------------------------------------------------------------------------------|------------------|-------------|----------------|-------------------|----------|---------------------------------|-------------------------|
| Un nuovo articolo<br>Maria Franca Lorenzoni<br>Proposta Revisione Copyediting Produzione |                  |             |                |                   |          |                                 | Q Aiuto                 |
| File di draft                                                                            |                  |             | Q Cerca        | Carica/selezion   | a file   | Invia in produzione             |                         |
|                                                                                          | Non ci sono file |             |                |                   |          | Partecipanti                    | Assegnazione            |
|                                                                                          |                  |             |                |                   |          | Editor in capo                  |                         |
| Discussione durante il copyediting                                                       |                  |             | Ag             | giungi una discus | sione    | • admin admin                   |                         |
| Nome                                                                                     |                  | Da parte di | Ultima replica | Repliche          | Chiusa   | Autore                          |                         |
| <u>Copyediting</u>                                                                       |                  | —<br>Mar/19 | -              | 0                 |          | <ul> <li>admin admin</li> </ul> |                         |
|                                                                                          |                  |             |                |                   |          |                                 |                         |
| Revisionato                                                                              |                  |             | Q Cerca        | Carica/selezion   | a file   |                                 |                         |
| • 🕒 11194-1 admin-3529-11193-1-5M.pdf                                                    |                  |             | Articolo       |                   |          |                                 |                         |

Sommario: riordina gli articoli programmati per la pubblicazione nel fascicolo selezionato. Da qui è possibile cambiare l'ordinamento dei fascicoli o riordinare intere sezioni. Prima che un articolo possa apparire qui, dovrà essere pianificato per la pubblicazione.

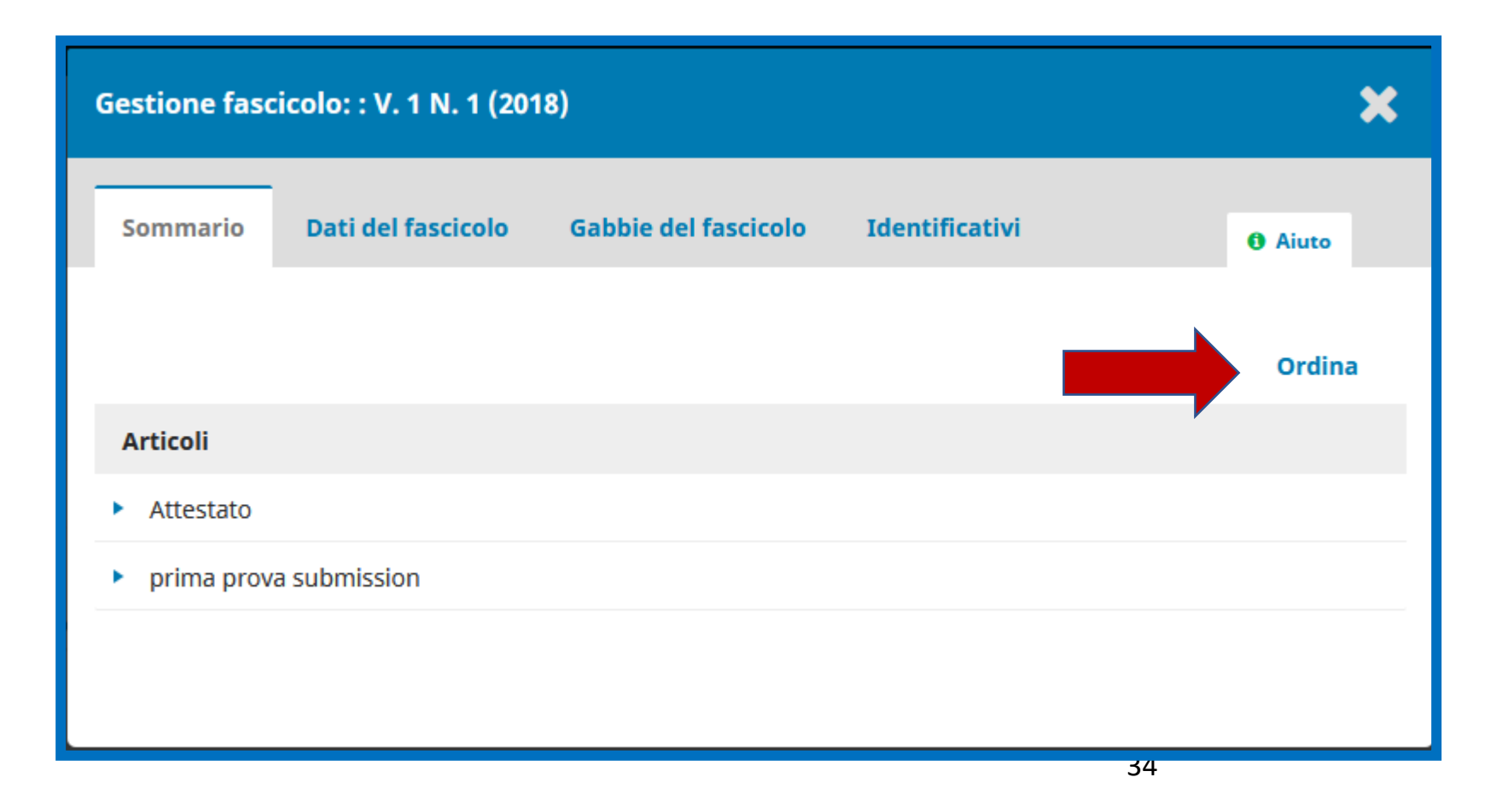

| Gestione fas                      | cicolo: : V. 1 N. 1 (20      | 18)             |                |        | ×                  |
|-----------------------------------|------------------------------|-----------------|----------------|--------|--------------------|
| Sommario                          | Dati del fascicolo           | Gabbie del fasc | icolo Identifi | cativi | • Aiuto            |
| <b>Data pubblic</b><br>2018-11-29 | azione                       |                 |                |        |                    |
| Numerazion                        | e                            |                 |                |        |                    |
| 1<br>Volume                       | 1<br>Numero                  |                 | 2018<br>Anno   |        |                    |
|                                   |                              |                 |                |        | Q                  |
| Titolo Volume Descrizione         | 2 Numero 🗹 Anno              | Titolo          | -              |        |                    |
| Ъ © В                             |                              | 8 22 0          | Upload         | ÷      | ٢                  |
|                                   |                              |                 |                |        | Powered by TinyHCE |
| Immagine di                       | copertina                    |                 |                |        |                    |
| Trascina un f                     | file qui per iniziare il car | icamento        |                |        | Carica il file     |
|                                   |                              |                 |                |        |                    |

#### Dati del fascicolo

Qui è possibile impostare dati fondamentali come la data di pubblicazione, titolo, numero di volume e anno. Se lo si desidera, si può anche dare a ogni numero una descrizione e un'immagine di copertina. Se non si vogliono visualizzare i dettagli del volume sul sito della rivista, è possibile deselezionare le caselle di controllo visualizzate qui.

Gabbie del fascicolo: consente di creare una gabbia contenente l'intero fascicolo. Alcune riviste potrebbero voler pubblicare una gabbia dell'intero numero insieme alle etichette per ogni singolo articolo. Se si ha un PDF o un altro formato contenente l'intero fascicolo, si può aggiungere qui.

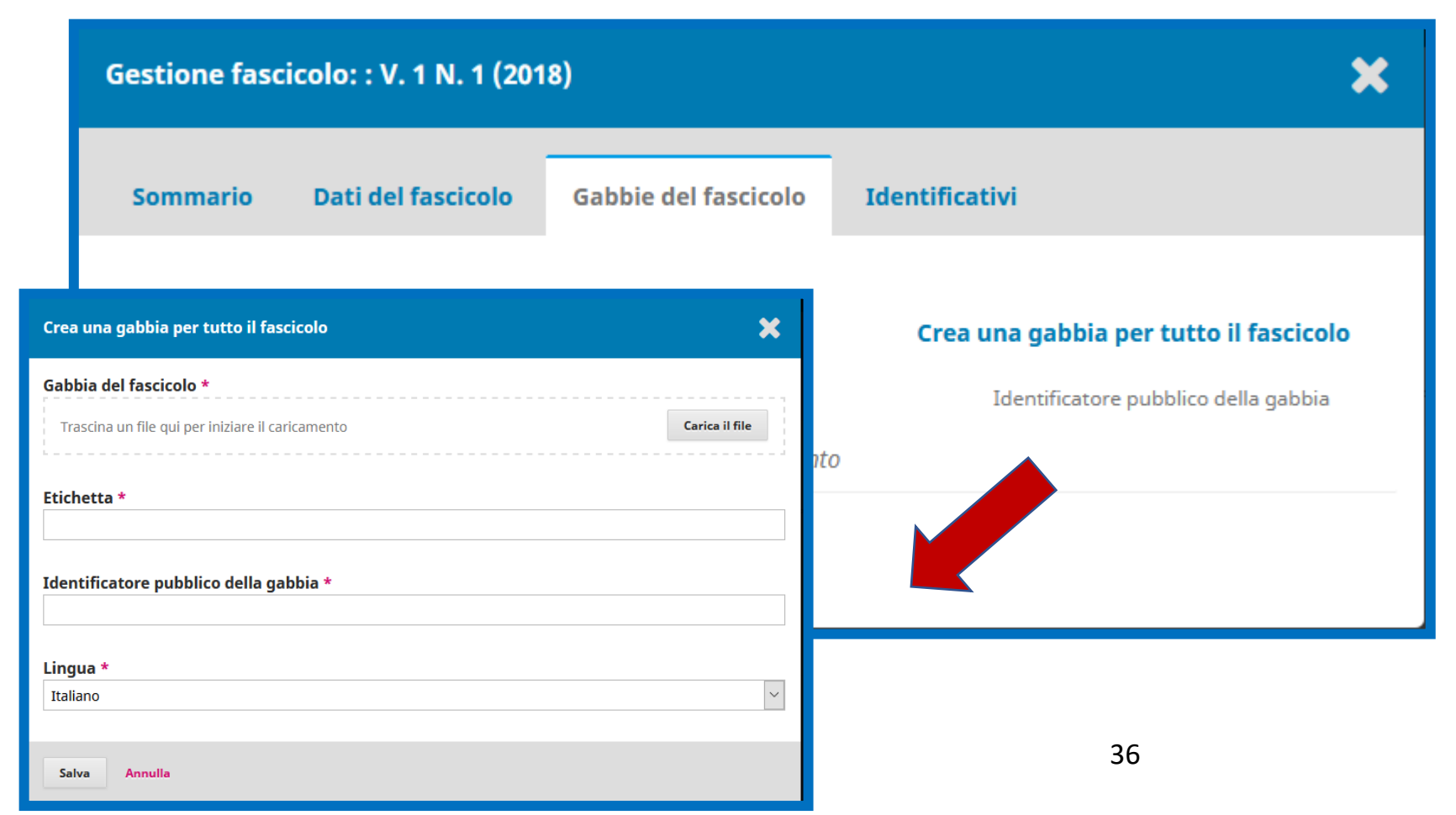

Identificativi: il Public URL Identifier è una stringa di testo che viene utilizzata nell'URL per il fascicolo in questione. Per impostazione predefinita ai fascicoli viene assegnato un URL basato sul loro ID numerico. Ma nel caso in cui si voglia, si può attribuire un nome come ad es. «10th-anniversary-issue", che crea URL più leggibili. La compilazione del campo è facoltativa.

| Gestione fasc                       | cicolo: : V. 1 N. 1 (201                                                                                                 | 8)                   |                | ×       |  |  |  |  |
|-------------------------------------|----------------------------------------------------------------------------------------------------|----------------------|----------------|---------|--|--|--|--|
| Sommario                            | Dati del fascicolo                                                                                                    | Gabbie del fascicolo | Identificativi | • Aiuto |  |  |  |  |
| Public URL identi                   | fier                                                                                                    |                      |                |         |  |  |  |  |
| NBN:IT<br>Nessuno o non f           | NBN:IT<br>Nessuno o non tutti gli articoli in questo numero hanno un NBN:IT, clicca qui per integrare gli identificatori |                      |                |         |  |  |  |  |
| mancanti.<br><u>Genera NBN:IT j</u> | <u>per tutti gli articoli in qu</u>                                                                                      | <u>esto numero</u>   |                |         |  |  |  |  |
| Salva Anı                           | nulla                                                                                                    |                      |                |         |  |  |  |  |

**Identificativi: s**e sono stati attivati plug-in di ID pubblico aggiuntivi, saranno visualizzati qui. L'ID pubblico più popolare è il DOI. Se è stato configurato il plug-in per l'utilizzo di DOI per i fascicoli, è possibile visualizzare l'anteprima e assegnare un DOI qui.

| Gestione fascicolo: : V. 1 N. 1 (2018)                                                                                      | ×             |  |  |  |  |  |
|----------------------------------------------------------------------------------------------------|---------------|--|--|--|--|--|
| Sommario Dati del fascicolo Gabbie del fascicolo Identifica                                                                 | ativi 🚯 Aiuto |  |  |  |  |  |
| Public URL identifier                                                                                                    |               |  |  |  |  |  |
| NBN:IT                                                                                                    |               |  |  |  |  |  |
| Nessuno o non tutti gli articoli in questo numero hanno un NBN:IT, clicca qui per integrare gli identificatori<br>mancanti. |               |  |  |  |  |  |
| <u>Genera NBN:IT per tutti gli articoli in questo numero</u>                                                                |               |  |  |  |  |  |
| Salva Annulla                                                                                                    |               |  |  |  |  |  |

#### Fascicoli passati: Vedi

Vedi passa alla visualizzazione del fascicolo sul sito pubblico della rivista.

| Fascicoli                 |                                              |                       |
|---------------------------|----------------------------------------------|-----------------------|
| Fascicoli futuri          | Fascicoli pubblicati                         |                       |
|                           |                                              |                       |
| Fascicoli passat          | i                                            |                       |
| Fascicolo                 |                                              | Data di pubblicazione |
| ▼ <u>V. 2 N. 1 (2019)</u> |                                              | 2020-05-28            |
| Modifica Vec              | li Nascondi il fascicolo pubblicato Cancella |                       |

#### Fascicoli passati: Vedi

Visualizzazione del fascicolo sul sito in una rivista di prova.

| Italiano -<br>Cagliari Engineering Journal      |                  |                                                         |        |              |  |
|-------------------------------------------------|------------------|---------------------------------------------------------|--------|--------------|--|
| INFO 👻                                          | ULTIMO FASCICOLO | ARCHIVI                                                 | AVVISI | QUADERNI CEJ |  |
| Articoli<br>Maria Franca Lorenzoni<br>Attestato |                  | <b>V. 1 N. 1 (2018)</b><br>Pubblicato novembre 29, 2018 |        |              |  |
| Sandra Astrella<br>prima prova submission       | n                |                                                         |        |              |  |

#### Fascicoli passati

Nascondi il fascicolo pubblicato consente di nascondere, nell'elenco dei Fascicoli passati, il fascicolo selezionato. Cliccando su OK il fascicolo selezionato comparirà nell'elenco dei Fascicoli futuri. Per effettuare il percorso inverso occorrerà pubblicare il fascicolo.

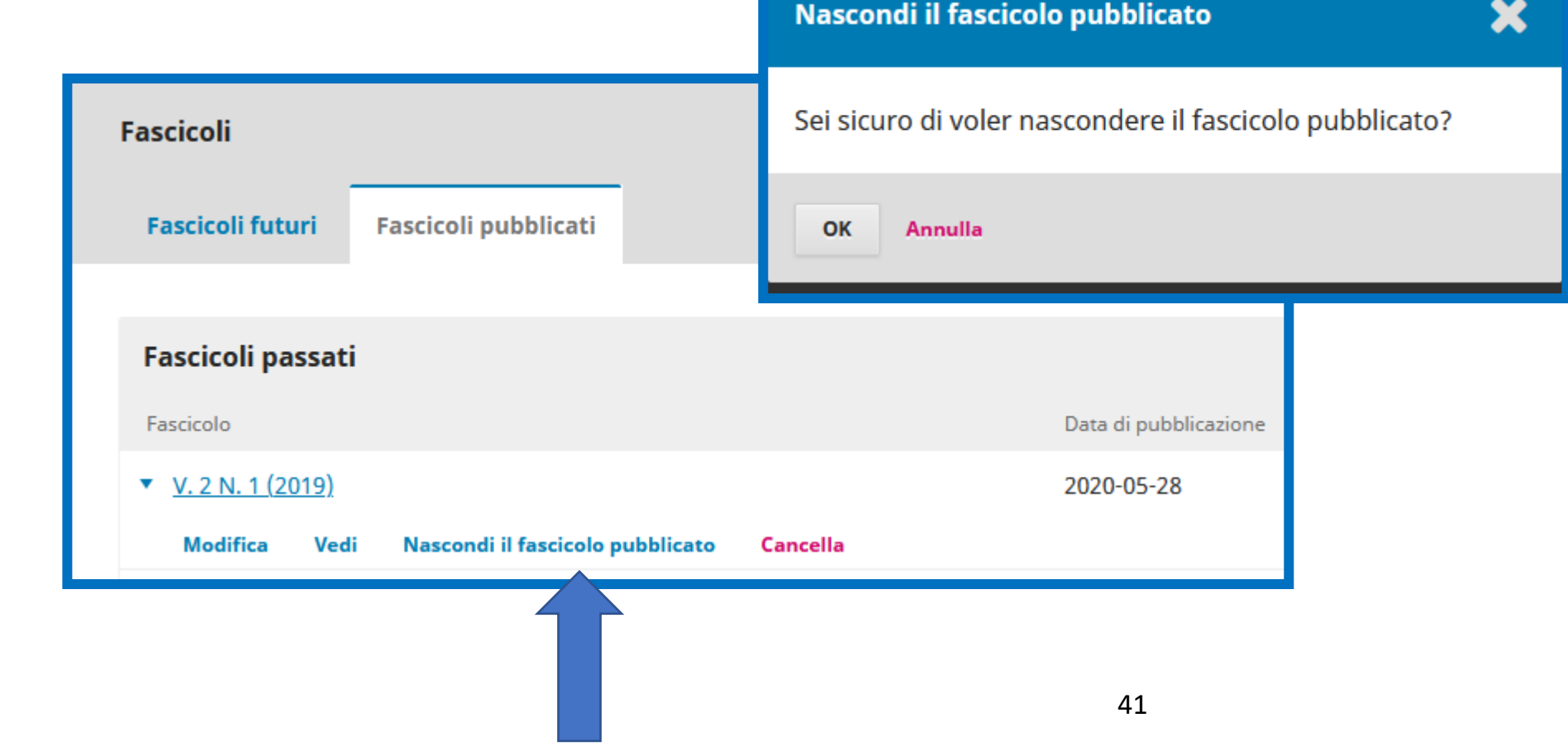